### eSign Company Registration Documents

Digitally Transform your Business

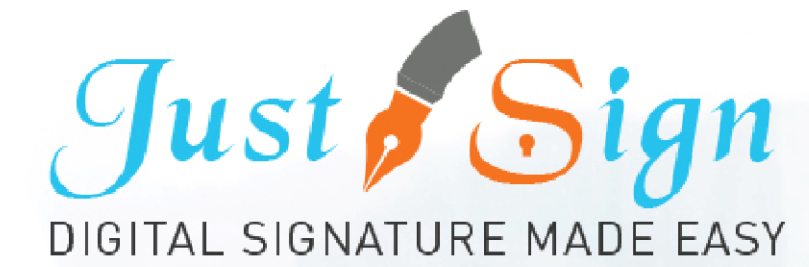

### Future Proof your Business | Save Both: Time and Money

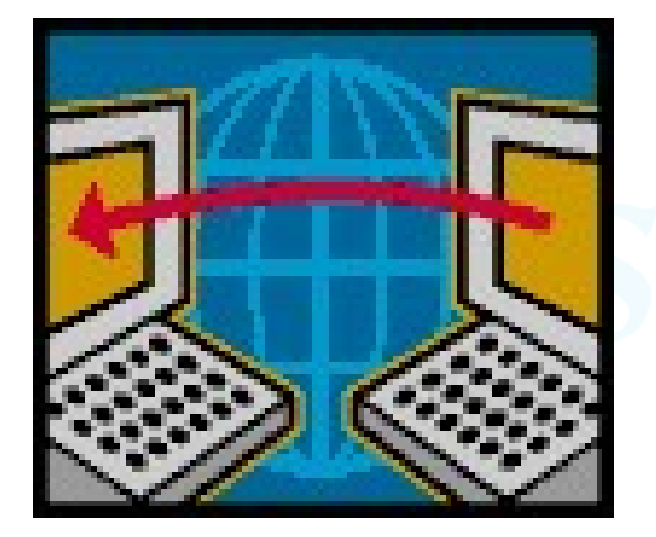

- Digital Signature will change your professional life and the way you do business.
- Get your clients to e-sign Company registration documents faster & safer

Its safe... its fast... its simple.

### Steps Involved in the whole Process

### Setup

- 1. Register & Activate your JustSign Account
- 2. Setup your profile details and Signature

### Send company registration documents to signers

- 1. Add clients to sign.
- 2. Upload and prepare documents
- 3. Send documents to clients and track progress
- 4. Get document completion certificate and Audit trail

## Step 1. Register & Activate Your Account www.justsign.com.au

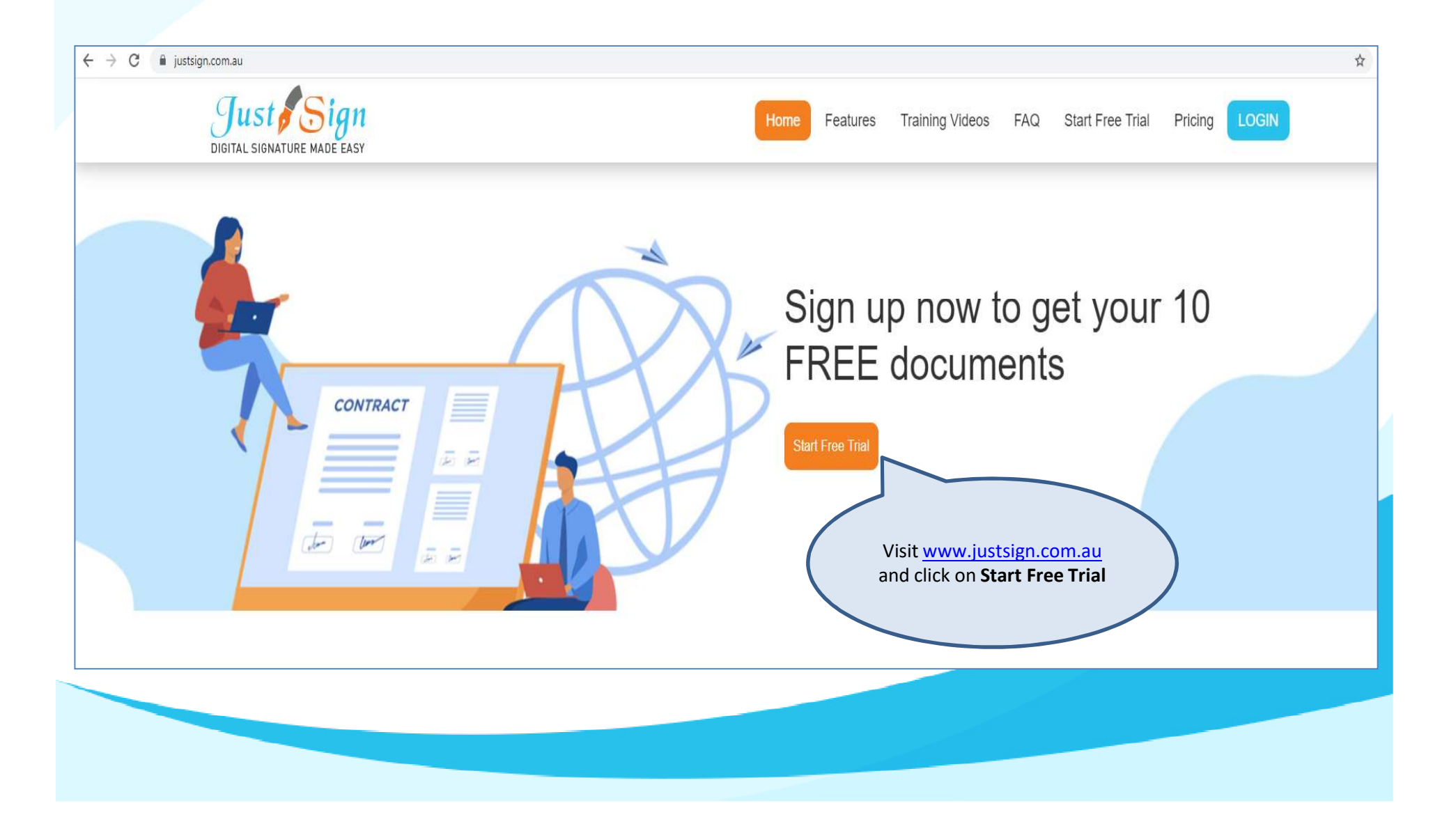

### Step 1. Register & Activate Your Account

| DIGITAL SIGNATURE MADE EASY                                                                                                    |                                                                                                    |                                                                                                    |                             |              |                                     |                              |
|----------------------------------------------------------------------------------------------------|----------------------------------------------------------------------------------------------------|----------------------------------------------------------------------------------------------------|-----------------------------|--------------|-------------------------------------|------------------------------|
|                                                                                                    | Free                                                                                                    | Trial                                                                                                    |                             |              |                                     |                              |
| 0                                                                                                    | 2                                                                                                    | )                                                                                                    |                             |              |                                     | 3                            |
| count Info                                                                                                    | Invite Fr                                                                                                    | riends                                                                                                    |                             |              |                                     | Start Sign                   |
|                                                                                                    | Do you want to try World's leading                                                                                             | a Online Digital S                                                                                                    | ignature Tool?              |              |                                     |                              |
| Sign offers you a risk-free chance to try 3                                                                                                    | d generation digital signature tool without purchasing. No credit card re                                                      | quired to register. Your a                                                                                                    | count will use the full ve  | rsion of the | software and will be or             | redited to digitally sign 10 |
| t Sign offers you a risk-free chance to try 3<br>uments for free. Simply follow 3 easy steps<br>Email address *                                                                                                    | d generation digital signature tool without purchasing. No credit card re<br>to utilize Free Trial.<br>Confirm email address * | equired to register. Your and                                                                                                    | scount will use the full ve | rsion of the | software and will be o              | Account                      |
| t Sign offers you a risk-free chance to try 3<br>suments for free. Simply follow 3 easy steps<br>Email address *                                                                                                    | d generation digital signature tool without purchasing. No credit card re<br>to utilize Free Trial. Confirm email address *    | equired to register. Your and the register is the register is  | 8 = 0                       | rsion of the | software and will be or<br>Activate | Account                      |
| t Sign offers you a risk-free chance to try 3<br>uments for free. Simply follow 3 easy step:<br>Email address *<br>andatory Field                                                                                                    | d generation digital signature tool without purchasing. No credit card re<br>to utilize Free Trial.<br>Confirm email address * | equired to register. Your and the register is the register is  | 8 = 0                       | rsion of the | software and will be or<br>Activate | redited to digitally sign 10 |
| t Sign offers you a risk-free chance to try 3<br>suments for free. Simply follow 3 easy steps<br>Email address *<br>andatory Field<br>credit card required to register                                                                                             | d generation digital signature tool without purchasing. No credit card re<br>to utilize Free Trial.<br>Confirm email address * | equired to register. Your and                                                                                                    | 8 = 0                       | rsion of the | Activate                            | Account                      |
| t Sign offers you a risk-free chance to try 3<br>suments for free. Simply follow 3 easy steps<br>Email address *<br>andatory Field<br>credit card required to register<br>u are just seconds away from discovering                                                 | d generation digital signature tool without purchasing. No credit card re<br>to utilize Free Trial.<br>Confirm email address * | equired to register. Your and 1 +                                                                                                    | 8 = 0                       | rsion of the | Activate                            | Account                      |
| t Sign offers you a risk-free chance to try 3<br>uments for free. Simply follow 3 easy steps<br>Email address *<br>andatory Field<br>credit card required to register<br>u are just seconds away from discovering                                                  | d generation digital signature tool without purchasing. No credit card re<br>to utilize Free Trial.<br>Confirm email address * | aquired to register. Your and the second second sec | 8 = 0                       | rsion of the | Activate                            | Account                      |
| at Sign offers you a risk-free chance to try 3<br>suments for free. Simply follow 3 easy steps<br>Email address *<br>andatory Field<br>credit card required to register<br>J are just seconds away from discovering<br>addy have an account? click here to Sign In | d generation digital signature tool without purchasing. No credit card re<br>to utilize Free Trial.<br>Confirm email address * | aquired to register. Your and 1 +                                                                                                    | 8 = 0                       | rsion of the | Activate                            | Account                      |

### Steps

- 1. Enter your email address, answer a logical question and click on Activate Account
- 2. Email with activation link is sent to your email id.
- 3. Click on link and enter your password
- 4. Your JustSign account is activated.

### Step 2. Create your Account- Security

Your JustSign account has 2-Factor Authentication to secure your identity and account.

1. Account Password

2. Dynamic PIN through Google Authenticator via your mobile Pone Step 1: Download "Google Authenticator App" from Apple Store if you have an apple phone or if you have an android phone go to Google Play store.

Step 2: Open the app Google Authenticator on your mobile phone, click on "+" icon and choose "scan bar code", into your Google Authenticator app.

Step 3: Take the phone's camera to the screen to ensure that the box on the phone covers the image on the left to scan the image. Once your phone captures the left barcode image - it will give you the name of our website "JustSign" along with your EmailId and a 6 digit code number

Step 4: Enter the 6 digit code number on your mobile phone in the box below and click "Validate"

Step 5: After you click validate button you will be taken to your Dashboard page.

(...)

SKIP FOR 30 DAYS

**Google Two Factor Authentication** 

Enter 6 digit code below to verify your phone and complete setup

PIN

ALIDATE

□ Remember me for 30 ✔ days

- Download Google Authenticator app on your mobile.
- Open the app and Scan the QR code your JustSign account will appear on your screen
- Enter the PIN displayed on your mobile to login to JustSign securely

## Update your Profile Details

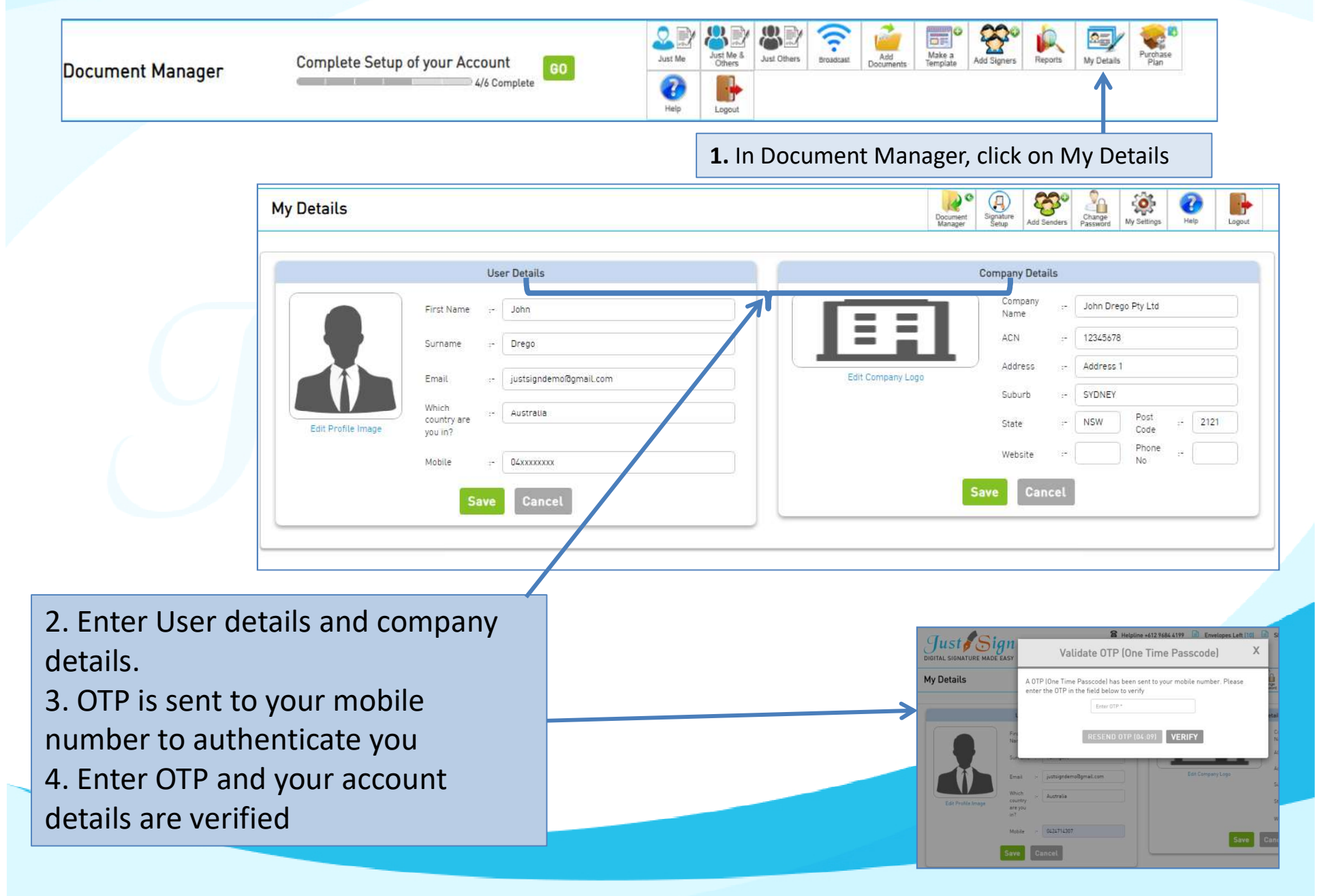

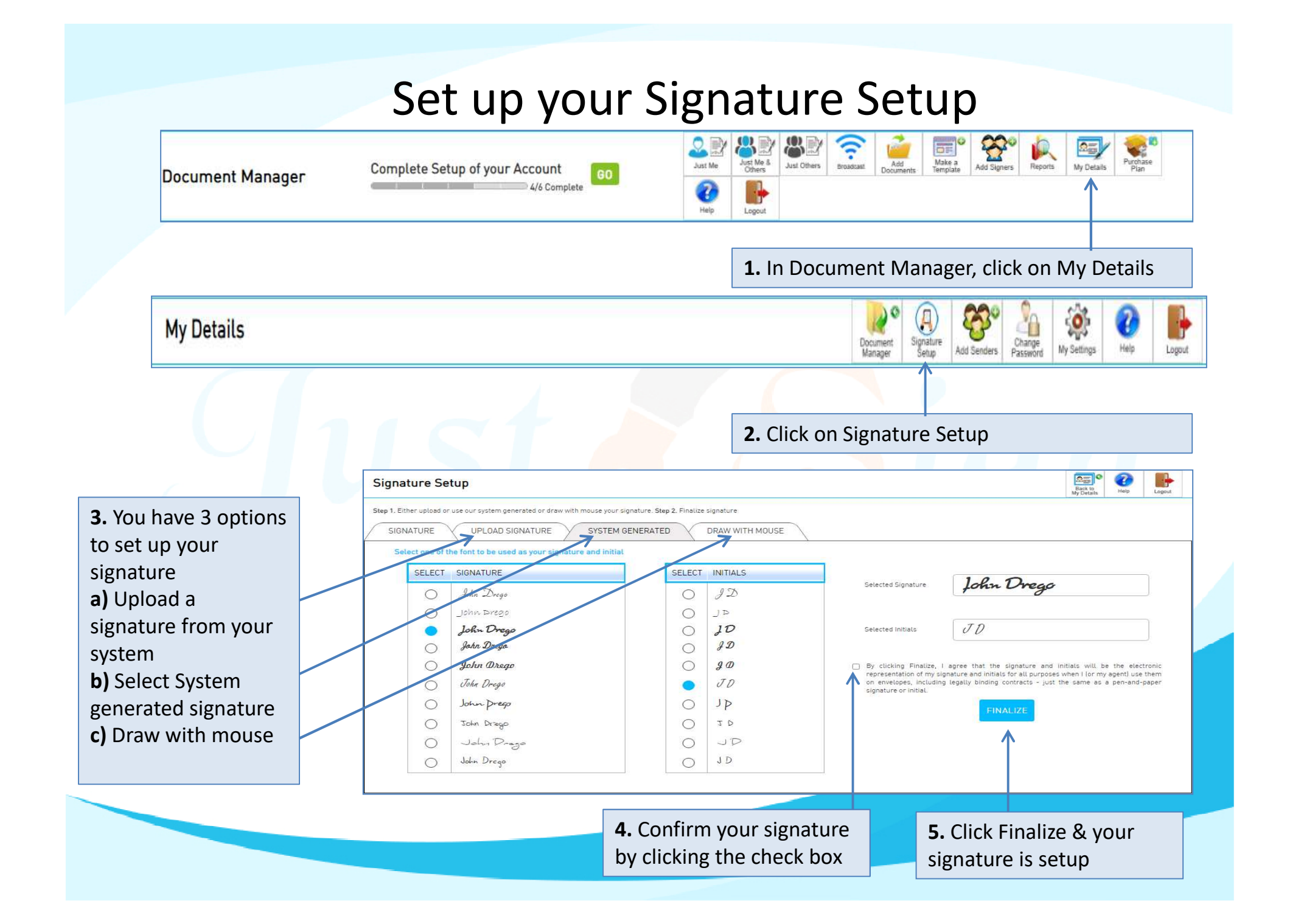

### Once your account setup is done.

### Send company registration documents to signers

- 1. Add clients to sign.
- 2. Upload and prepare documents
- 3. Send documents to clients and track progress
- 4. Get document completion certificate and Audit trail

## Steps to get company documents signed through JustSign

| Company Registration 🛛 🗲 🗕                                                                   |                                                                                                    | Once the company is registered                                                                                     |
|----------------------------------------------------------------------------------------------|----------------------------------------------------------------------------------------------------|----------------------------------------------------------------------------------------------------|
| OIntroduction Ocompany Info Shareholders OMinutes Document Details For SAMPLE                | ●ABN     ●Confirmation     ● Payment Options     ● Payment     → Email Delivery       COMPANY PTY LTD                     | you are on your completion<br>window. You can send<br>documents to your clients to<br>digitally sign the essential |
| Click on a document name to<br>view or download.                                             | You can sign documents with digital<br>signature for free<br>Select All                                                   | directors using JustSign                                                                                           |
| Certificate Constitution and Execution Minutes and Consents Instructions Invoice             | Constitution and Execution Minutes and Consents Click below button to send for digital signature Send Documents           | <b>1.</b> Select the documents :<br>a) Company constitution and<br>Execution                                       |
| Form 201 Email this selected documents to below email address Enter Email Id Email Documents | Benefits of Joining<br>Sign documents digitally<br>Send documents to others to sign digitally on their email<br>or mobile | b) Minutes and Consents                                                                                            |
|                                                                                              | Download berau trivat wat taxy brochure                                                                                   | <b>2.</b> Click on Send Documents to get your clients to digitally sign                                            |

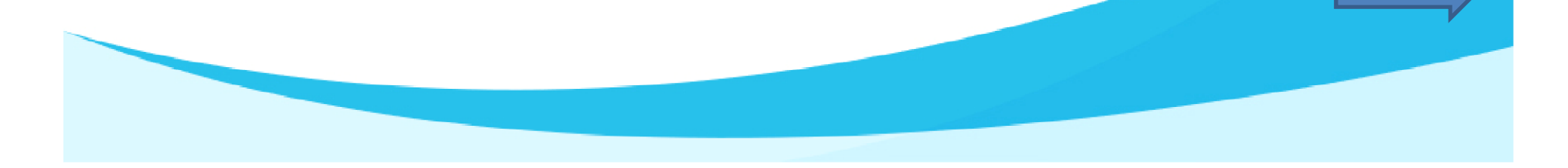

### **Document Manager: Select documents to send**

If you are a registered JustSign user, your selected documents will be auto uploaded to your JustSign document manager and you will be redirected to your JustSign account. We have integrated Trustdeed.com.au with JustSign for your convenience of uploading company documents after your purchase.

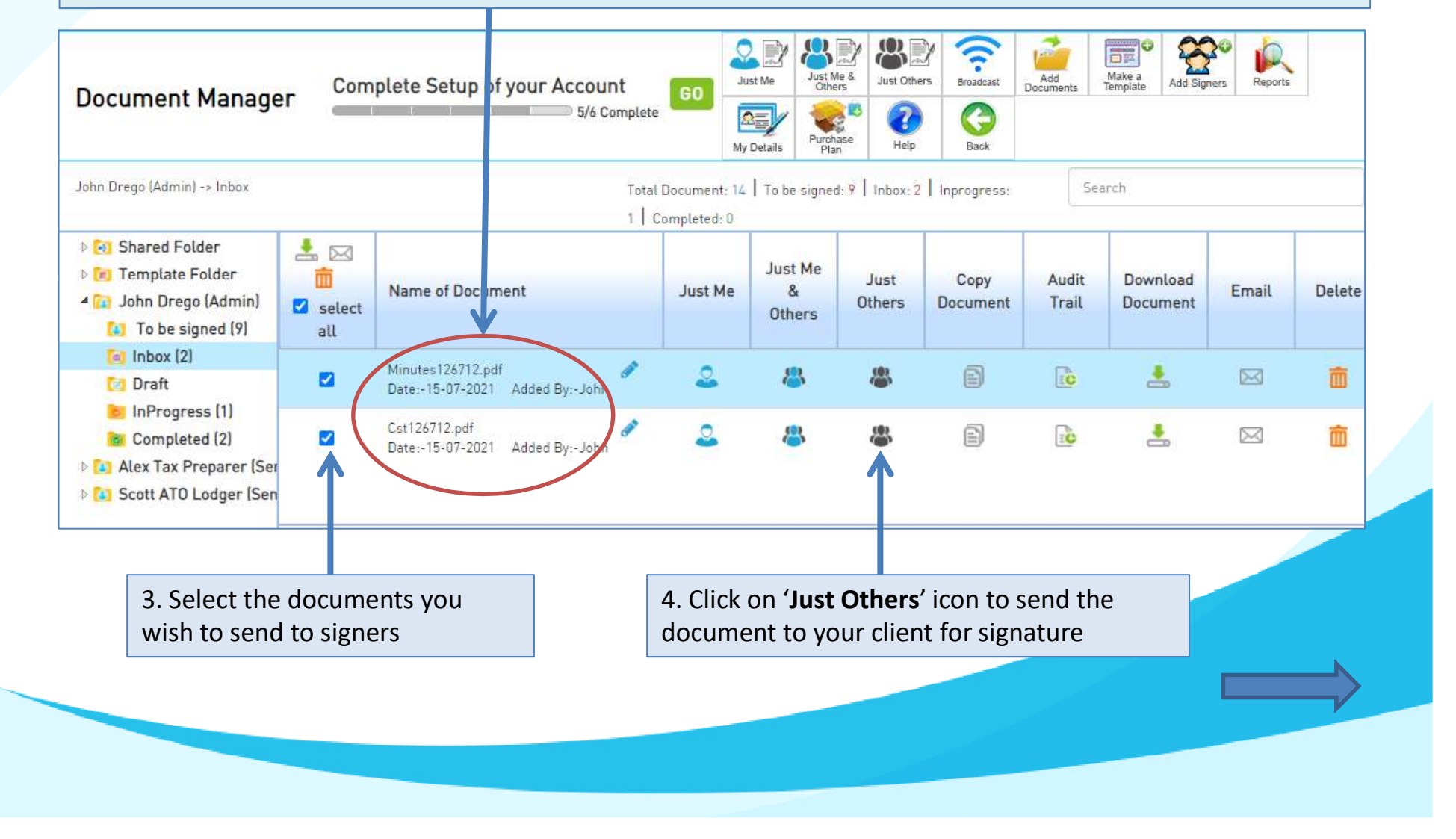

### Steps on how to add signers

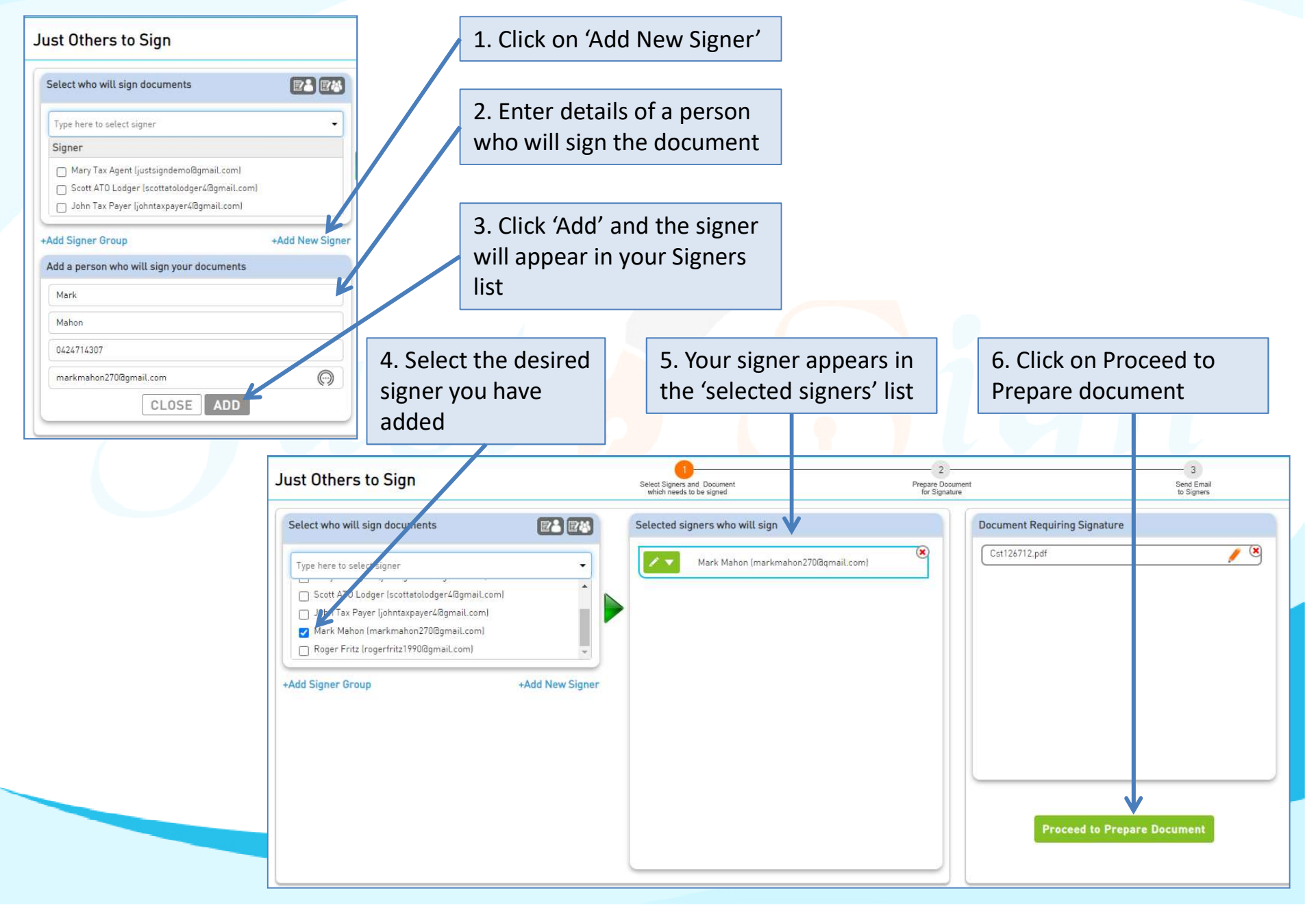

#### Steps on how to prepare the Document On clicking 'Proceed to Prepare Just Others to Sign Prepare Docum for Signature Send Email to Signers Select Signers and Docum which needs to be signed document' this window opens up where Select Document which you stitution (7).pdf 🛛 🙁 want to prepare elect signer above & Drag-Drop Below field on Doc you see -VIEW PAGE 1 OF 38 > » 📝 Signature Box 🔮 Email Address a) Signers name and signature window Initial Box Mobile below SAMPLE COMPANY PTY LTD 💭 Full Name 鰽 Date Box b) Document view with page toggle-A.C.N. 123 456 789 👧 Witness Name O Dial Box option 📝 Witness Sign Check Box 🚳 Sender Comment Box 1. Select the Signers ൽ Signer Comment Box Company Constitution name. If there are Corporations Act multiple signers, their A Proprietary name will appear in Company Limite Pt G 0 6 H different Tab and colour Just Others to Sign Select Signers and Documer which needs to be signed Send Ernail to Signers Prepare Documer for Signature Save Save & Exit Cancel Select Document which you 🛵 Mark Mahon 2. Navigate to desired want to prepare Select signer above & pray Broy Delaw field on Doc page where you want « < VIEW PAGE 37 OF 38 > » 📝 Signature Box 👱 Email Address signer's signature. Drag and Drop M Initial Box **3**. Drag and drop the Execution Page 33 鰽 Date Box 🔬 Full Name Signature box on the I/We, the person(s) specified in the application for the Company's registration are the person(s) who consent to become a Member of the Company, agree to the terms of the foregoing Constitutio document 🔬 Witness Name 🗿 Dial Box Wark Mahr tness Signature 😽 Witness Sign Check Box 4. This document Drag and Drop Dated Witness Name 📑 Sender Con requires Signer to assign Drag and drop the of Signer Comment Box Witness Name and Page 34 Witness Sign.

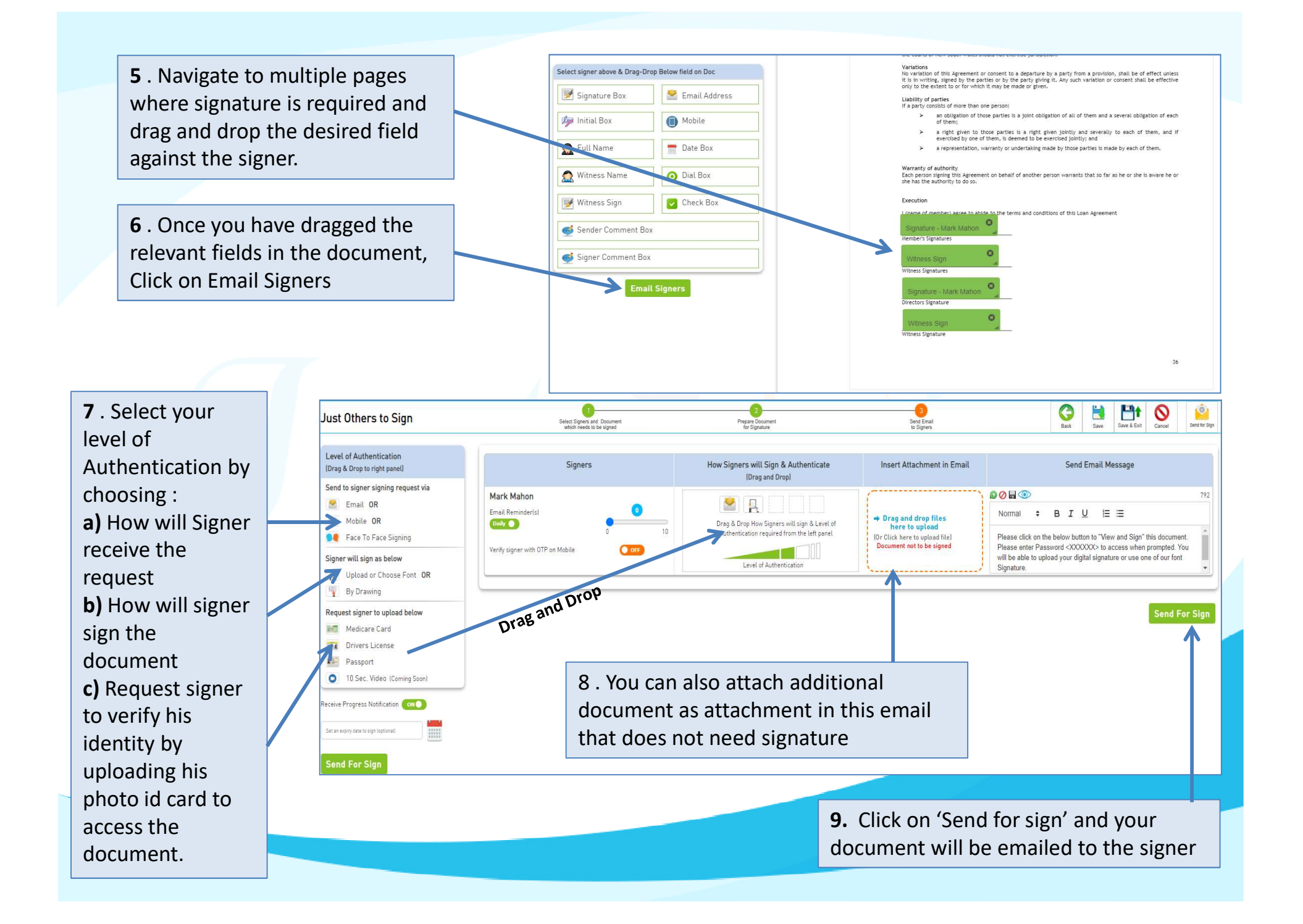

### How Signers will sign

**1.** Signer receives an email to view and sign the document

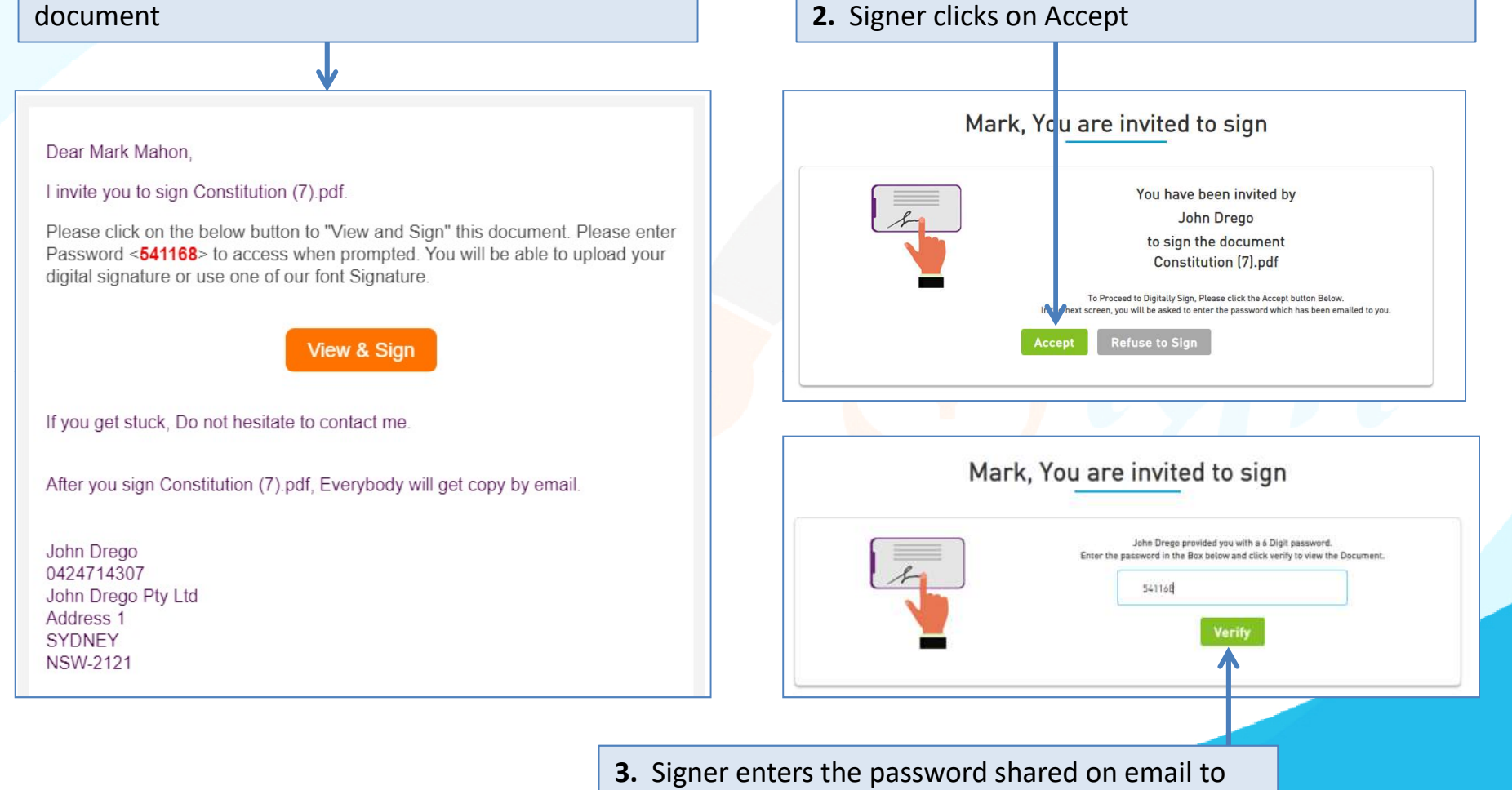

access the document and clicks on verify

## How Signers will sign

| 5. Signer needs to set up his signature if he | Set up your signature                                                        |
|-----------------------------------------------|------------------------------------------------------------------------------|
| is not a registered with JustSign             | You haven't setup your signature yet.<br>Click here to setup your signature. |
|                                               | Signature Setup                                                              |
|                                               | Name Upload Signature Select Font                                            |
| 6. Based on sender's preference, Signer can   | SELECT SIGNATURE                                                             |
| either sign by upload signature or select a   | Mark Mahon                                                                   |
| default system font or draw the signature.    | O Marke Mahon                                                                |
| font.                                         | O Mark Mahon                                                                 |
|                                               | O Mark Mahan                                                                 |
| 7 Confirm the signature and click (Save       | O Mark Mahon                                                                 |
| Signature' to proceed for signing.            | Selected<br>Signature Mark Mahon                                             |
|                                               | By clicking Save Signature, I agree to the terms                             |

| 8. Signer gets to see page nos | Sign Now                                                     |                       | ✓ ✓ VIEW PAGE 36 OF 38 ► ►                                                                                                    |
|--------------------------------|--------------------------------------------------------------|-----------------------|----------------------------------------------------------------------------------------------------|
| where sender has asked for     | Constitution (7).pdf requires you to sign. Click on on below |                       |                                                                                                    |
| signature                      |                                                              |                       |                                                                                                    |
| Signature:                     | Signature on page Add Witness                                |                       | Assignment<br>No party shall be entitled to assign its rights or obligations under this Agreement without the prior written<br>consent of the other parties, which consent may be given or withheld, or given on conditions, in the absolute<br>discretion of the other parties.                      |
|                                |                                                              |                       | Notices<br>Notices given under this Agreement shall be:                                                                                                    |
|                                | Click here to sign all pages                                 |                       | <ul> <li>signed by the party giving the Notice or by that party's Authorised</li> <li>Notices must be either:</li> </ul>                                                                                                    |
| 9. Signer needs to assign a    | Click to view of update your signature.                      |                       | <ul> <li>delivered by hand;</li> <li>posted by pre paid security or certified mail; or</li> <li>transmitted by facsimile.</li> </ul>                                                                                                    |
| witness by clicking 'Add       | Your Signature                                               |                       | Jurisdiction<br>This agreement shall be governed by the law of New South Wales. Each party submits to the jurisdiction of the                                                                                                    |
| Witness' and enter the Witness | Signature                                                    |                       | Courts of NeW south Wales. No party may argue, on the basis or norum non convenience or any other basis that<br>the courts of New South Wales should not evercise jurisdiction.<br>Variations                                                                                                    |
| details                        | Mark Mahon                                                   |                       | No variation of this agreement or consent to a operature of a party room a provision, shall be of effect unless<br>it is in writing, signed by the parties or bit he party giving it. Any such variation or consent shall be effective<br>only to the excert to or for which it may be made or given. |
|                                | Initials                                                     |                       | Labority or particle and the person:<br>if a party consists of more than one person:<br>> an obligation of those parties is a joint obligation of all of them and a several obligation of each<br>of them;                                                                                            |
|                                | VI VI                                                        |                       | <ul> <li>a right given to those parties is a right given jointly and severally to each of them, and if<br/>exercised by one of them, is deemed to be exercised jointly, and</li> <li>a recreastion, warranty or undertaking made by those parties is made by each of them.</li> </ul>                 |
|                                | Cancel                                                       |                       | Warranty of authority<br>Each person signing this Agreement on behalf of another person warrants that so far as he or she is aware he or                                                                                                    |
|                                |                                                              |                       | she has the authority to do so.<br>Execution                                                                                                    |
|                                |                                                              | Llick Here to Sign 🕨  | I (name of member) agree to ablde to the terms and conditions of this Loan Agreement                                                                                                    |
|                                |                                                              |                       | werrber's Signatures                                                                                                    |
|                                |                                                              |                       | Roger Sign<br>Witnes Signatures                                                                                                    |
|                                |                                                              | Click Here to Sign >> | Signature<br>Directors Signature                                                                                                    |
|                                |                                                              | 1                     | Roger Sign                                                                                                    |
|                                |                                                              |                       | Witness Signature                                                                                                    |
|                                |                                                              |                       | 36                                                                                                    |
| ↓                              |                                                              |                       |                                                                                                    |
| Add or Select Witness          | ×                                                            |                       |                                                                                                    |
|                                |                                                              |                       |                                                                                                    |
| Roger                          | <b>10</b> Signer clic                                        | ks on 'Click hore     | Document is signed by                                                                                                    |
| Fritz                          | to sign' taba to                                             | ns off click here     | signer and is now sent                                                                                                    |
| 0424714307                     |                                                              | o sign the            | to Witness                                                                                                    |
| rogerfritz1990/dgmail.com      | document                                                     |                       |                                                                                                    |
| CLOSE ADD                      |                                                              |                       |                                                                                                    |
|                                |                                                              |                       |                                                                                                    |
|                                |                                                              |                       |                                                                                                    |
|                                |                                                              |                       |                                                                                                    |

**11.** Signer can chose to create his free account on JustSign by entering his desired password and mobile number. His signed document can be accessed from his JustSign account as well.

|                                                                                                    |                                                                                                    |                                                                                                    |                                                                                                    |                                                                                                    | View Docursent                   | Document | Close & |
|----------------------------------------------------------------------------------------------------|----------------------------------------------------------------------------------------------------|----------------------------------------------------------------------------------------------------|----------------------------------------------------------------------------------------------------|----------------------------------------------------------------------------------------------------|----------------------------------|----------|---------|
| Create your free accou<br>Mark Mahon Thank you for :<br>markmahon2700gmail.com<br>After you create an account | int Just Sign<br>igning Constitution (7).pdf the complete<br>this document will be saved in your acc | ed signed document has b                                                                                                    | een emailed to the sender and on your email on<br>No credit card required to create an account                                                                                                    | This mobile number MUST be yours as we will authent<br>and verify your identity with a One Time Password (DT)<br>like a bank. After singing you can store confidential<br>documents in our completed folder. We have installed<br>Factor Authentication I2FAI to secure your documents<br>sends a code to your mobile for your secure log in. | iicate<br>P), just<br>2<br>- 2FA |          |         |
| (                                                                                                    | To Create an account                                                                                 |                                                                                                    | Benefits of Joining                                                                                                    |                                                                                                    |                                  |          |         |
| Password *<br>Confirm Password *<br>Mobile Phone<br>O Norree to use the web<br>of the weat                    | Please Enter Password<br>Please Confirm Password<br>0524714307<br>0524714307                         | Image: Second second se | Sign 10 documents digitally for free<br>Send 10 documents to others to sign digitally on their email or<br>mobiles<br>All your completed documents are stored on our secured server<br>Jse our premade templates and other advanced features<br>Download Just Sign brochure |                                                                                                    |                                  |          |         |
| Before creating your accour                                                                                   | t. we will idenfity your mobile number a                                                             | Mandatory                                                                                                    | r account with Google Authenticator                                                                                                    |                                                                                                    |                                  |          |         |

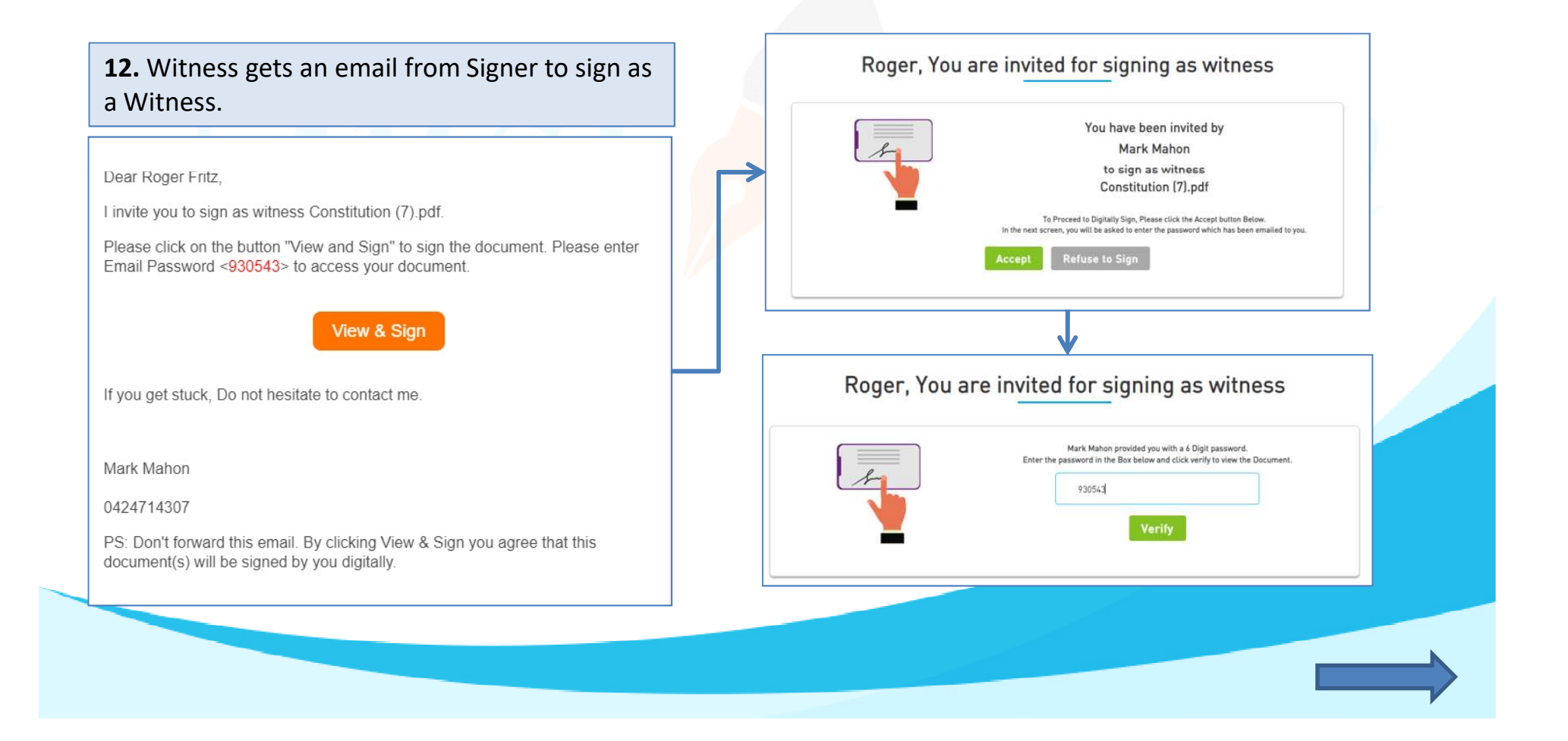

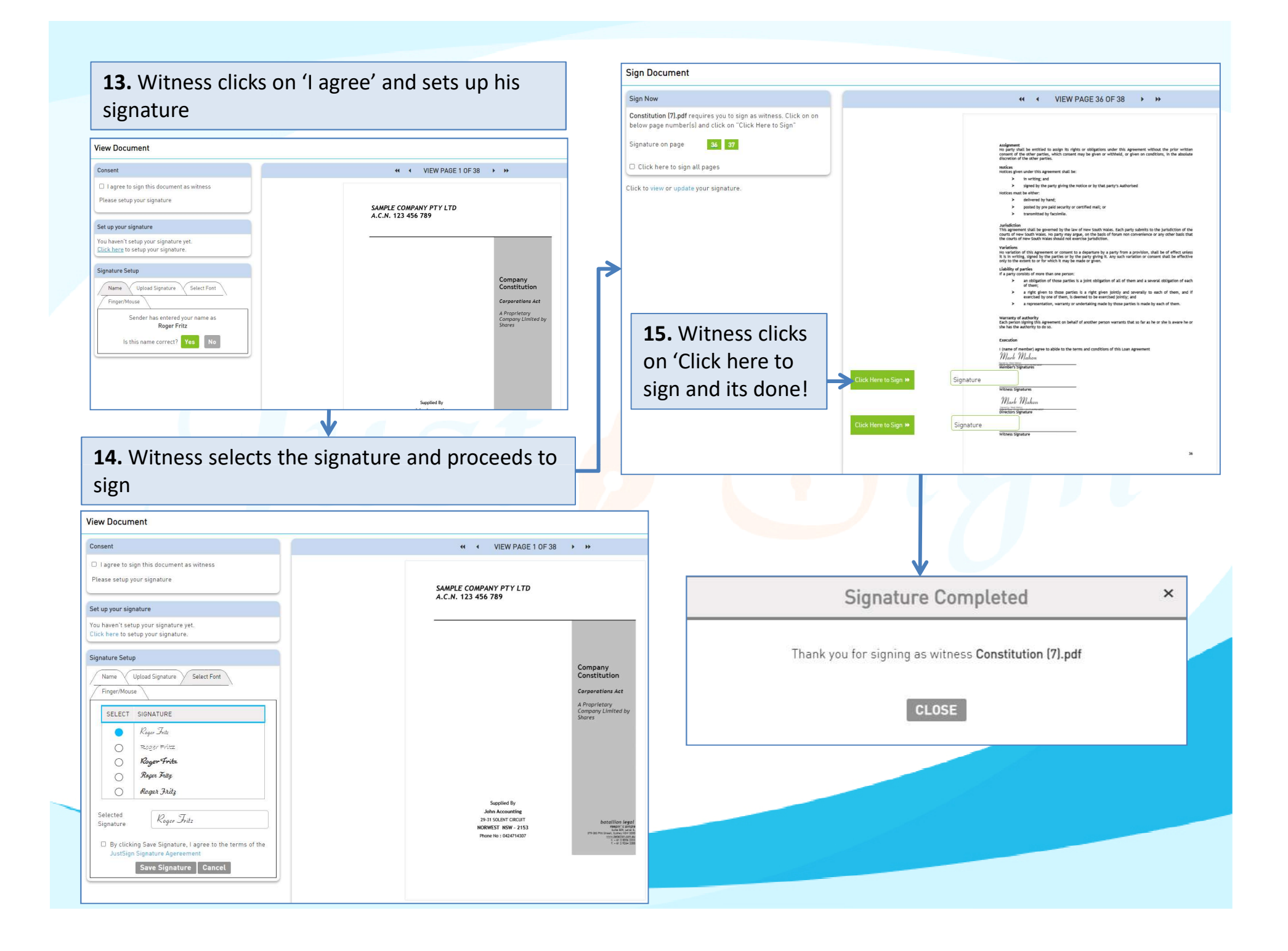

### Document signing is complete

Signed document is emailed to all the parties with completion certificate.

Document can be downloaded by sender and signer either through email or by downloading from the 'Completed' Folder in Document Manager

#### Execution

I (name of member) agree to abide to the terms and conditions of this Loan Agreement Mark Mahon

Wember's Signatures

Roger Fritz

Witness Signatures

Mark Mahon

**Directors** Signature

Roger Fritz <sup>Ingent</sup>ty roger fett Witness Signature

Dear John Drego,

Your document(s) is signed and is attached to this email with certificate of completion.

John Drego Pty Ltd Address 1 SYDNEY NSW-2121

36

#### Execution

I/We, the person(s) specified in the application for the Company's registration are the person(s) who consent to become a Member of the Company, agree to the terms of the foregoing Constitution.

Mark Mahon

Mark Mahon

Roger Fritz

Report by Report Fitz Date & Trease IS and Thirty on Addition Processory Witness Signature

Roger Fritz

Dated

Witness Name

### Certificate of Completion signed by all parties

Completion Certificate consists of important information of sender and signers like : Name, Email address, Mobile No, IP Address, Signing date and Time, Document Name and most importantly their Signatures.

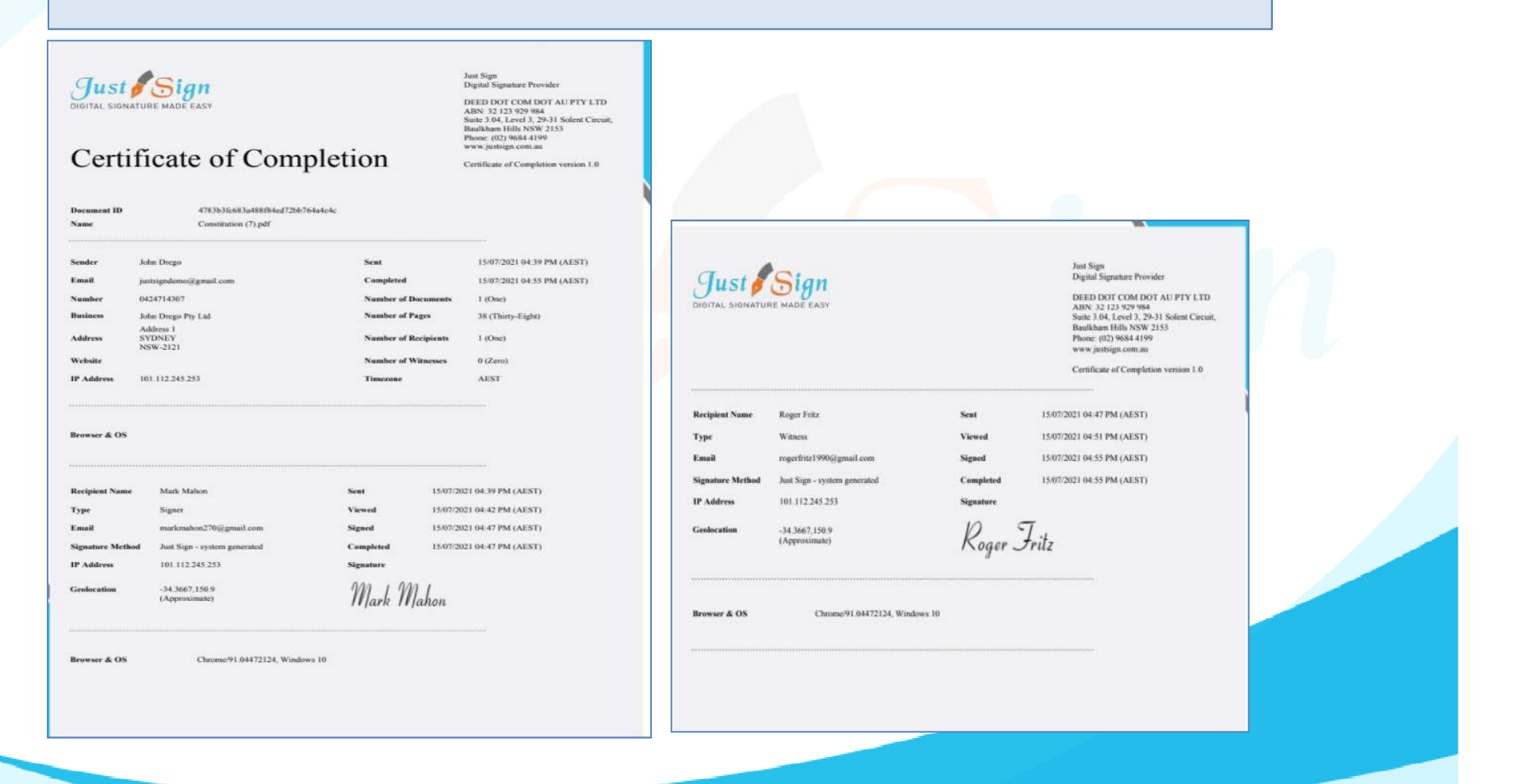

### Audit Trail

Audit Trail of the ITR document signing is available for legal ratification, if needed.

Audit Trail contains stepby-step activity trail of the entire ITR document signing process with exact date and timestamp of each activity. Just Sign

Audit Trail

Secure Hash Number 15/07/2021 04:39 PM Secure Hash Number 15/07/2021 04:39 PM Secure Hash Number 15/07/2021 04:41 PM Secure Hash Number 15/07/2021 04:42 PM Secure Hash Number 15/07/2021 04:42 PM Secure Hash Number 15/07/2021 04:43 PM Secure Hash Number 15/07/2021 04:43 PM

15/07/2021 04-31 PM

Secure Hash Numbe 15/07/2021 04:51 PM Secure Hash Number 15/07/2021 04:51 PM Secure Hash Numbe 15/07/2021 04:51 PM Secure Hash Number 15/07/2021 04:54 PM Secure Hash Numbe 15/07/2021 04:55 PM Secure Hash Number 15/07/2021 04:55 PM Secure Hash Numbe 15/07/2021 04:55 PM Secure Hash Numbe 15/07/2021 04:55 PM Secure Hash Numbe

The document has been Uploaded by John Drego (5660bf2462f127f578fa26df1ffeb47e2e17bca97e87cd17925c29a08a0a2bbb) The document has been prepared by John Drego (5660bf2462f127f578fa26df1ffeb47e2e17bca97e87cd17925c29a08a0a2bbb) Mark Mahon (markmahon270@gmail.com) has been emailed a copy of the document to complete (5660bi/2462f127f578fa26df1ffeb47e2e17bca97e87cd17925c29a08a0a2bbb) Mark Mahon (markmahon270@gmail com) opened the document (5660bf2462f127f578fa26df1ffeb47e2e17bca97e87cd17925c29a08a0a2bbb) Mark Mahon (markmahon270@gmail.com) entered his code to sign the docum (5660bf2462f127f578fa26df1ffeb47e2e17bca97e87cd17925c29a08a0a2bbb) Mark Mahon (markmahon270@gmail.com) has viewed the documen (5660bf2462f127f578fa26df1ffeb47e2e17bca97e87cd17925c29a08a0a2bbb) Mark Mahon (markmahon270@gmail.com) ticked Consent to sign this docume (5660bf2462f127f578fa26df1ffeb47e2e17bca97e87cd17925c29a08a0a2bbb) Mark Mahon (markmahon270@gmail.com) has completed the docume (55453fc371e9fd172e34504fac224291857f31f18772e7abad23acef8792fecb) Roger Fritz (rogerfritz1990@gmail.com) has been emailed a copy of the document to complete (5660bf2462f127f578fa26df1ffeb47e2e17bca97e87cd17925c29a08a0a2bbb) Roger Fritz (rogerfritz1990@gmail.com) opened the document (5660bf2462f127f578fa26df1ffeb47e2e17bca97e87cd17925c29a08a0a2bbb) Roger Fritz (rogerfritz1990@gmail.com) entered his code to sign the docume (5660bf2462f127f578fa26df1ffeb47e2e17bca97e87cd17925c29a08a0a2bbb) Roger Fritz (rogerfritz1990@gmail.com) has viewed the document (5660bf2462f127f578fa26df1ffeb47e2e17bca97e87cd17925c29a08a0a2bbb) Roger Fritz (rogerfritz1990@gmail.com) ticked Consent to sign this document (5660bf2462f127f578fa26df1ffeb47e2e17bca97e87cd17925c29a08a0a2bbb) Roger Fritz (rogerfritz1990@gmail.com) has signed the document as witness (4cf549c5c6bd2e53e3b65bde2751fcb9fe5a096516b4c3f29fcb2674d3deb72b) The document has been viewed and completed by all recipient (4cf549c5c6bd2e53e3b65bde2751fcb9fe5a096516b4c3f29fcb2674d3deb72b) Completed document sent to John Drego on justsigndemo@gmail.com (5660bt2462f127f578fa26df1ffeb47e2e17bca97e87cd17925c29a08a0a2bbb) Completed document sent to Mark Mahon on markmahon270@gmail.com 5660bf2462f127f578fa26df1ffeb47e2e17bca97e87cd17925c29a08a0a2bbb)

### **Process Complete!**

Just Sign Digital Signature Provider

DEED DOT COM DOT AU PTY LTD ABN: 32 123 929 984 Suite 3.04, Level 3, 29-31 Solent Circuit, Baulkham Hills NSW 2153 Phone: (02) 9684 4199 www.justsign.com.au

Certificate of Completion version 1.0

### Our Prices – Just Sign

| -                                                                             |                                              | — Individual Plans —                         | 7                                            | Most<br>Popular                              | — Corporate Plans —                          |                                              | Most<br>Popular   |
|-------------------------------------------------------------------------------|----------------------------------------------|----------------------------------------------|----------------------------------------------|----------------------------------------------|----------------------------------------------|----------------------------------------------|-------------------|
| Features of each plan                                                         | Basic                                        | Busy                                         | Expert                                       | Single                                       | Small Team                                   | Enterprise                                   | PAYG              |
| Plan Prices                                                                   | \$330 (Incl. GST)<br>(Approx \$28 Per Month) | \$440 (Incl. GST)<br>(Approx \$37 Per Month) | \$550 (Incl. GST)<br>(Approx \$46 Per Month) | \$770 (Incl. GST)<br>(Approx \$64 Per Month) | \$880 (Incl. GST)<br>(Approx \$73 Per Month) | \$990 (Incl. GST)<br>(Approx \$83 Per Month) | Free              |
| Number of eSignature Request Envelopes via Email                              | Unlimited                                    | Unlimited                                    | Unlimited                                    | Unlimited                                    | Unlimited                                    | Unlimited                                    | No of Envelopes   |
| Number of SMS Included in Yearly Plan<br>Extra SMS can be purchased click SMS | 100                                          | 200                                          | 300                                          | 400                                          | 500                                          | 1000                                         | 1                 |
| Number of Senders                                                             | 1                                            | 3                                            | 5                                            | 1                                            | 5                                            | Unlimited                                    | 1                 |
| Business branding on every Email sent to signer                               | With our logo                                | With our logo                                | With our logo                                | Senders logo                                 | Senders logo                                 | Senders logo                                 | Senders logo      |
| Invitation SMS To Signer                                                      | With our Name                                | With our Name                                | With our Name                                | With Senders Name                            | With Senders Name                            | With Senders Name                            | With Senders Name |
| Signing Page where signers go to sign                                         | Our Branding                                 | Our Branding                                 | Our Branding                                 | Senders Branding                             | Senders Branding                             | Senders Branding                             | Senders Branding  |
| Admin controls before document is sent for signing                            | ×                                            | 1                                            | 1                                            | ×                                            | 1                                            | 1                                            | 1                 |
| Share documents with your team members only when you like                     | ×                                            | 1                                            | 1                                            | ×                                            | 1                                            | 1                                            | $\checkmark$      |

## Just sign free if you buy Vouchers from Trustdeed.com.au or use our audit software

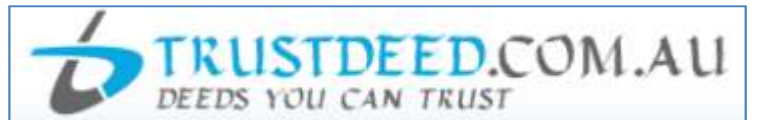

### **REDUCE YOUR COST OF DOCUMENTS - BUY VOUCHERS**

For regular large users, we have voucher packages where you can save 40% of document cost. A full "Package History" keeps you informed of your usage. Our plans include usage of digital signature and provides credits to our CPD platform smsfschool.com.au and Incometaxschool.com.au

| Number of Vouchers                | 25                                                                        | 50                                                                                          | 100                                                                                                |  |
|-----------------------------------|---------------------------------------------------------------------------|---------------------------------------------------------------------------------------------|----------------------------------------------------------------------------------------------------|--|
| Price Per Document<br>(Excl. GST) | \$100.00                                                                  | \$90.00                                                                                     | \$80.00                                                                                            |  |
| Expiry Period                     | Never Expire                                                              | Never Expire                                                                                | Never Expire                                                                                       |  |
| Package Price (Incl.GST)          | ackage Price (Incl.GST)                                                   |                                                                                             | \$8,800.00                                                                                         |  |
| Inclusions                        |                                                                           |                                                                                             |                                                                                                    |  |
| Digital Signature                 | JUSTAL SIGNATURE MADE EASY<br>1 Year Single Corporate Plan<br>Value \$770 | Just Sign<br>DIGITAL SIGNATURE MADE EASY<br>1 Year Small Team Corporate<br>Plan Value \$880 | Just Sign<br>DIGITAL SIGNATURE MADE EASY<br>1 Year Enterprise Corporate Plan<br>Value <b>\$990</b> |  |

### **REDUCE YOUR COST OF DOCUMENTS - BUY MONTHLY PLANS**

For regular large users, we have monthly plans where you can save 55% to 66% of document cost. A full "Package History" keeps you informed of your usage. Our plans include usage of digital signature and provides credits to our CPD platform smsfschool.com.au and Incometaxschool.com.au

| Number of Vouchers                | 200 Per Year                                           | 300 Per Year                                     | 400 Per Year                                     |
|-----------------------------------|--------------------------------------------------------|--------------------------------------------------|--------------------------------------------------|
| Price Per Document<br>(Excl. GST) | \$70.00                                                | \$60.00                                          | \$50.00                                          |
| Expiry Period                     | 12 months                                              | 12 months                                        | 12 months                                        |
| Package Price (Incl.GST)          | \$1,283.33 (Per Month)<br>\$15,400.00 (Per Year)       | \$1,650.00 (Per Month)<br>\$19,800.00 (Per Year) | \$1,833.33 (Per Month)<br>\$22,000.00 (Per Year) |
| Inclusions                        |                                                        |                                                  |                                                  |
| Digital Signature                 | Just Sign<br>DIGITAL SIGNATURE MADE EASY               | Just Sign<br>DIGITAL SIGNATURE MADE EASY         | Just Sign<br>Digital Signature Made Easy         |
|                                   | 1 Year Enterprise Corporate Plan<br>Value <b>\$990</b> | Value <b>\$990</b>                               | Value \$990                                      |

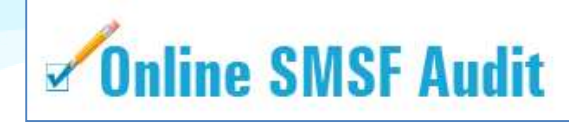

| Audit Funds         | Fees                                                                                                    | Just Sign<br>DIBITAL SIGNATURE MADE RASY                                 |
|---------------------|----------------------------------------------------------------------------------------------------|--------------------------------------------------------------------------|
| New User (10 Funds) | Free                                                                                                    | justsign.com.au<br>Free 10 Envelops 🕜                                    |
| 1. 5 and 10         | \$22.00 Per Fund (Plus GST)<br>1 Package Price (Incl. GST) \$24.20<br>5 Package Price (Incl. GST) \$121.00<br>10 Package Price (Incl. GST) \$242.00 | justsign.com.eu<br>Free 10 Envelops 🕜                                    |
| 25 and 50           | \$19.00 Per Fund (Plus GST)<br>25 Package Price (Incl. GST) \$522.50<br>50 Package Price (Incl. GST) \$1,045.00                                     | justsign.com.au<br>Free 10 Envelops 😨                                    |
| 100                 | \$18.00 Per Fund (Plus GST)<br>Package Price (Incl. GST) \$1,980.00                                                                                 | justsign.com.au 1 Year<br>Basic Individual Plan Value \$330 📀            |
| 150                 | \$17.00 Per Fund (Plus GST)<br>Package Price (Incl. GST) \$2,805.00                                                                                 | justsign.com.au 1 Year<br>Busy Individual Plan Value <b>\$440</b> 📀      |
| 200                 | \$16.00 Per Fund (Plus GST)<br>Package Price (Incl. GST) \$3,520.00                                                                                 | justsign.com.au 1 Year<br>Busy Individual Plan Value <b>\$440</b> 📀      |
| 300                 | \$15.00 Per Fund (Plus GST)<br>Package Price (Incl. GST) \$4,950.00                                                                                 | justsign.com.au 1 Year<br>Expert Individual Plan Value \$550 🥝           |
| 500                 | \$13.00 Per Fund (Plus GST)<br>Package Price (Incl. GST) \$7,150.00                                                                                 | justsign.com.au 1 Year<br>Single Corporate Plan Value <b>\$770</b> 📀     |
| 750                 | \$12.00 Per Fund (Plus GST)<br>Package Price (Incl. GST) \$9,900.00                                                                                 | justsign.com.au 1 Year<br>Single Corporate Plan Value <b>\$770</b> 📀     |
| 1000                | \$11.00 Per Fund (Plus GST)<br>Package Price (Incl. GST) \$12,100.00                                                                                | justsign.com.au 1 Year<br>Small Team Corporate Plan Value <b>\$880</b> 📀 |
| 1500                | \$10.00 Per Fund (Plus GST)<br>Package Price (Incl. GST) \$16,500.00                                                                                | justsign.com.au 1 Year<br>Small Team Corporate Plan Value <b>\$880</b> 🧿 |
| 2000                | \$9.00 Per Fund (Plus GST)<br>Package Price (Incl. GST) \$19,800.00                                                                                 | justsign.com.au 1 Year<br>Enterprise Corporate Plan Value \$990 3        |
| 4000                | \$7.00 Per Fund (Plus GST)<br>Package Price (Incl. GST) \$30,800.00                                                                                 | justsign.com.au 1 Year<br>Enterprise Corporate Plan Value \$990 📀        |
| 7000                | \$6.00 Per Fund (Plus GST)<br>Package Price (Incl. GST) \$46,200.00                                                                                 | justsign.com.au 1 Year<br>Enterprise Corporate Plan Value \$990 📀        |
| 10000               | \$5.00 Per Fund (Plus GST)<br>Package Price (Incl. GST) \$55,000.00                                                                                 | justsign.com.au 1 Year<br>Enterprise Corporate Plan Value <b>\$990</b> 🥑 |

# For further Enquires

Please visit our website: www.justsign.com.au

Phone - 0296844199 Email - <u>sales@justsign.com.au</u> Online Chat - www.justsign.com.au